## Exporter la liste des inscriptions en Formation

## Sommaire

• Exporter la liste

Pour toute question, n'hésite pas à contacter <u>scribe@guides.be</u> ou le Carrick au 02/538.40.70.

## Exporter la líste

Rends-toi dans le menu = et choisis le point Liste des inscriptions en Formation (Unité) (dans Gestion des évènements).

| Gestion des évènements                 |                       |                        |                |                                                | ^                      |
|----------------------------------------|-----------------------|------------------------|----------------|------------------------------------------------|------------------------|
| 8                                      | 1                     | Ă                      | Ă              | Ê                                              | Ê                      |
| Attestation de présence                | Attestations fiscales | Camp/Formation /Action | Camps été 2021 | Liste des inscriptions en<br>formation (Unité) | Liste des participants |
| Petits camps/Historique<br>camps/Unité | Unifor                |                        |                |                                                |                        |

Filtre les champs en fonction des résultats que tu souhaites avoir et clique sur **Exécuter**.

Par défaut, le format Excel est proposé, mais tu peux sélectionner un autre format (moins lisible toutefois) en décochant la case **Format Excel** et en sélectionnant un autre **Type de fichier**.

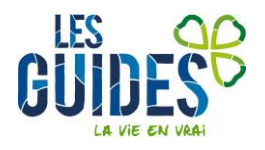

| PARAMÈTRES                   | ^         | 1 Pas d'action |
|------------------------------|-----------|----------------|
| Unité                        |           |                |
| ZZ/02-ZZ/02                  | Q         |                |
|                              |           |                |
| Inscrits en formation        |           |                |
| Inscrits sur liste d'attente |           |                |
|                              |           |                |
| Uniquement les présents      |           |                |
|                              |           |                |
| Ne pas afficher de détails   |           |                |
| Type de projet               |           |                |
| FORMATION                    | Q         |                |
| Type de formation            |           |                |
|                              | Q         |                |
| Sous-type de formation       |           |                |
|                              | ۵         |                |
| Evènement                    |           |                |
|                              | ۵         |                |
| Période Formation            |           |                |
|                              | ۵         |                |
| Entre le                     |           |                |
| 01/01/2022                   | <b>**</b> |                |
| Et le                        |           |                |
| 31/01/2022                   | <u> </u>  |                |

Le processus se met en marche. Une fois terminé, ton export apparait dans une notification en haut à droite de ton écran. Clique dessus pour l'ouvrir.

| S Accueil                                                                         | 📋 Liste des inscript 🔀 |   |                                                         |                        | _ | Liste des inscriptions en formation (Unité) | ion - Cadre d'unité NA |
|-----------------------------------------------------------------------------------|------------------------|---|---------------------------------------------------------|------------------------|---|---------------------------------------------|------------------------|
| Sélectionne un événement ou un ensemble d'événements dans un intervalle de dates. |                        |   |                                                         |                        | 0 | Í                                           |                        |
| PARAM                                                                             | MÊTRES                 | ^ | 1 Exécution du processus                                | > 2 Processus en Cours | - | 77:18   > 3   Processus Terminé             |                        |
| Unité<br>ZZ/02-ZZ                                                                 | 1/02                   | ٩ | # Lancement Processus<br># Processus terminé en 9992 ms |                        |   |                                             | -1                     |
| Inscrit                                                                           | ts en formation        |   |                                                         |                        |   |                                             |                        |
|                                                                                   | ts sur liste d'attente |   |                                                         |                        |   |                                             |                        |

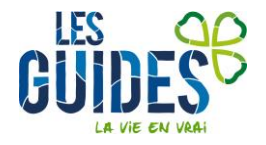